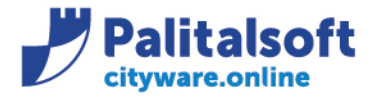

PALITALSOFT s.r.l. Via Brodolini, 12 60035 - Jesi (AN) info@palitasoft.it

T. +39 0731 22911 F. +39 0731 229191 www.palitalsoft.it

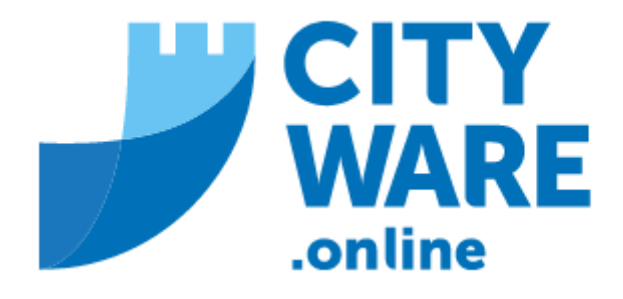

TARI

MANUALE OPERATIVO

## INDICE -1.1- CONFIGURAZIONE SERVIZIO APP IO ......2

| - Configurazione lotto | 4 |
|------------------------|---|
| - Invio lotto          | 5 |

#### Sedi operative:

Via Paganini, 57 62018 Potenza Picena (MC) T +39 0733 688026 Via Tacito, 51/B 41123 Modena (MO) T +39 059 847006 Via Garibaldi, 1 20865 Usmate Velate (MB) T +39 039 6758001

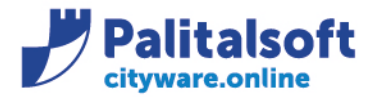

# **1.1 CONFIGURAZIONE SERVIZIO APP IO**

Per poter inviare il lotto tramite APP IO bisogna per prima cosa configurare il servizio tramite il menù:

| Applicazioni ×                 |                                 |   |                      |
|--------------------------------|---------------------------------|---|----------------------|
| Ricerca applicazioni:          |                                 |   |                      |
|                                |                                 |   |                      |
| Protocollo F                   |                                 |   |                      |
| . Polizia Locale               | 10. Gestione Accessi            | • |                      |
| . Fascicoli Elettronici 🔹 🕨    | 20. Gestione Drive              |   |                      |
| ). Attivita' Economiche        | 30. Anagrafiche Generali        | • |                      |
| 0. Tributi                     | 40. Web Mail                    | • |                      |
| 0. Amministrazione del Sistema | 50. App.IO                      |   | 10 Cestione Servizi  |
| 40. Strumenti di Sviluppo 🔹 🕨  | 60. Gestione Modelli Documenti  | • | 20 Archivio Notifich |
| 0. Servizi Demografici         | 70. Console di controllo demoni |   | 30. Gestione Elussi  |
| 30. Servizi Economici          | 80. Amministrazione CMS         | 5 | Sol destable hass    |
|                                | 90. Console di diagnostica      |   |                      |

### Cliccare su 'Nuovo'

| ervizi di Notifica Erogati |               |
|----------------------------|---------------|
| Servizi Erogati            | <b>B</b>      |
| Nome Servizio 🗢            | Nuovo         |
|                            | 5             |
|                            | Altra Ricerca |
|                            |               |
|                            |               |

Si aprirà questa videata, dove andranno compilati i campi obbligatori contrassegnati con \*. Dopo aver inserito i campi cliccare su Aggiungi

#### Sedi operative:

Via Paganini, 57 62018 Potenza Picena (MC) T +39 0733 688026 ViaTacito, 51/B 41123 Modena (MO) T +39 059 847006 Via Garibaldi, 1 20865 Usmate Velate (MB) T +39 039 6758001

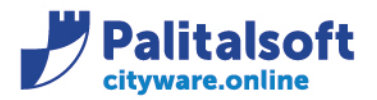

| Servizi di Notifica Erogati                                                                                                    |               |
|----------------------------------------------------------------------------------------------------|---------------|
| UUID Servizio                                                                                                    | B             |
| Nome Servizio*                                                                                                    | Aggiungi      |
| Dati Principali Autorizzazioni Autorizzazioni                                                                                   |               |
| Agente Trasmissione*                                                                                                    | Altra Ricerca |
| ID Servizio App.IO*                                                                                                    | n .           |
| Chiave primaria*                                                                                                    | Torna Elenco  |
| Chiave secondaria*                                                                                                    |               |
| Controllo in invio getProfile 🗸                                                                                                 |               |
| Time To Live Messaggio* Abilita Messaggio pagamenti Disabilita Servizio                                                         |               |
| Template                                                                                                    |               |
| Oggetto                                                                                                    |               |
|                                                                                                    |               |
| Contenuto $\mathbf{B}$ $I$ $\mathbf{H}$ $\mathbf{ii}$ $\mathbf{ii}$ $\mathbf{iii}$ $\mathbf{iii}$ $\mathbf{iii}$ $\mathbf{iii}$ |               |
|                                                                                                    |               |
|                                                                                                    |               |
|                                                                                                    |               |
|                                                                                                    |               |
|                                                                                                    |               |
|                                                                                                    |               |

'Nome servizio': descrizione (a scelta dell'utente) che poi andrà inserita nella configurazione lotti

| 'Agente Trasmissione': | ×                   |
|------------------------|---------------------|
|                        | Selezione un agente |
|                        | APP_IO              |
|                        | FTP_MPAY            |
|                        | IO_SERVICE          |

in genere la scelta dell'agente ricade sull' APP\_IO ma sono disponibili anche altre opzioni a discrezione dell'Ente

'ID Servizio App.IO': Id del servizio configurato su AppIO dall'Ente

'Chiave primaria': inserire la prima chiave che restituisce l'AppIO in fase di configurazione del servizio

'Chiave secondaria': inserire la seconda chiave che restituisce l'AppIO in fase di configurazione del servizio

'Time To Live Messaggio': tempo di vita del messaggio in secondi (inserire un valore a scelta dell'Ente)

### Sedi operative:

Via Paganini, 57 62018 Potenza Picena (MC) T +39 0733 688026 ViaTacito, 51/B 41123 Modena (MO) T +39 059 847006 Via Garibaldi, 1 20865 Usmate Velate (MB) T +39 039 6758001

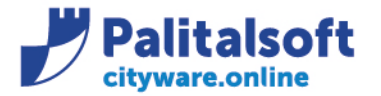

Di seguito <u>un esempio</u> di come si presenta una configurazione ultimata:

| Servizi di Notifica Erogati                                                                                                    |
|----------------------------------------------------------------------------------------------------|
|                                                                                                    |
| 001D Servizio 2105a5e8-2t67-46tc-909e-8330d2a61656                                                                                                    |
| Nome Servizio* APPIOTEST                                                                                                    |
| Dati Principali         Autorizzazioni                                                                                                    |
| Agente Trasmissione* APP_IO                                                                                                    |
| ID Servizio App.IO* 01J08YV1445D3PQMP0QAZ503C8                                                                                                    |
| Chiave primaria* 5c3011c1fd3447939c4683f437ee5a85                                                                                                    |
| Chiave secondaria* a5b5009d120c47578e92e3331db50c19                                                                                                    |
| Controllo in invio getProfile                                                                                                    |
| Time To Live Messaggio* 3600 Abilita Messaggio pagamenti 🗌 Disabilita Servizio 🗌                                                                                                    |
| Template                                                                                                    |
| Oggetto                                                                                                    |
|                                                                                                    |
| Contenuto B I H 储 🏣 🚝 🗞 🖬 👁                                                                                                    |
|                                                                                                    |
|                                                                                                    |
|                                                                                                    |
| Chiave primaria* 5c3011c1fd3447939c4683f437ee5a85<br>Chiave secondaria* a5b5009d120c47578e92e3331db50c19<br>Controllo in invio getProfile<br>Time To Live Messaggio* 3600 Abilita Messaggio pagamenti Disabilita Servizio<br>Template Oggetto Contenuto B I H 46 := != % |

# **Configurazione lotto**

Dopo aver configurato il servizio, procedere tramite manuale apposito con la configurazione lotti per gestire l'invio tramite AppIO.

| Configurazione lotti       |                                                     |
|----------------------------|-----------------------------------------------------|
|                            |                                                     |
| Descrizione                |                                                     |
| Classificazione            | ✓                                                   |
| Mittente                   |                                                     |
| Template Comunicazione     | Selezionare V                                       |
| Validità Legale            |                                                     |
| Salta Verifica su Soggetto |                                                     |
| PEC                        | 🗌 Mail 📄 Pt.Cartacea 🗌 ApplO 🔲 Invio tramite SEND 🗌 |
| Da Firmare                 | Da Protocollare                                     |
| Tipo Allegato              | Selezionare 🗸                                       |
| Tipo Stampa                | Normale 🗸                                           |
| Tipo Pag.Bianca            | Normale 🗸                                           |
| Oggetto mail               |                                                     |
| Famiolia font 👻 D          | imensioni 🗸 🖄 🛍 🦘 🎓 🎟 🗸 53                          |
|                            |                                                     |
| B / ⊻ ᢒ                    |                                                     |
| Interlinea 🝷 -             | - <u>I</u> x 🛄 ¶ 🕂 🔗 🔚 ↔                            |
|                            |                                                     |

#### Sedi operative:

Via Paganini, 57 62018 Potenza Picena (MC) T +39 0733 688026 ViaTacito, 51/B 41123 Modena (MO) T +39 059 847006 Via Garibaldi, 1 20865 Usmate Velate (MB) T +39 039 6758001

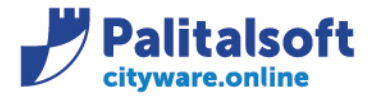

Via Brodolini, 12 60035 - Jesi (AN) info@palitasoft.it T. +39 0731 22911 F. +39 0731 229191 www.palitalsoft.it

Mettendo la spunta su 'AppIO' verrà proposto in automatico il campo 'Conf.Servizio AppIO' dove inserire la descrizione del campo 'Nome Servizio' configurato precedentemente (nel caso di esempio sopra riportato 'APPIOTEST')

| Configurazione lotti       |                                   |
|----------------------------|-----------------------------------|
|                            |                                   |
| Descrizione                |                                   |
| Classificazione            |                                   |
| Mittente                   |                                   |
| Template Comunicazione     |                                   |
| Velidità Legele            |                                   |
| Validita Legale            |                                   |
| Salta Verifica su Soggetto |                                   |
| Pt.Cartacea                | 🗌 ApplO 🗹 Conf.Servizio ApplO 📃 0 |
| Da Firmare                 | Da Protocollare                   |
| Tipo Allegato              | Selezionare 🗸                     |
| Tipo Stampa                | Normale 🗸                         |
| Tipo Pag.Bianca            | Normale 🗸                         |
| Oggetto mail               |                                   |
| Famiglia font 🝷 Di         | mensioni 👻 🔀 🏠 🏠 🥱 🎓 🖽 🕶 🔀        |
| B <i>I</i> ⊻ <del>S</del>  |                                   |
| Interlinea 👻 –             | - <u>I</u> ¶ H & <b>E</b> <>      |
|                            |                                   |
|                            |                                   |

# Invio lotto

Selezionare il lotto creato e convalidarlo con l'apposito pulsante 'Convalida Lotto'.

| ti invio              |            |                       |       |              |                    |                     | Navigazione/Utility                      |
|-----------------------|------------|-----------------------|-------|--------------|--------------------|---------------------|------------------------------------------|
| Descrizione           | Mittente   | Dimensione Lott Elabo | rati  | Tipo 🗘       | Stato              | Flusso              |                                          |
| t                     |            | 1                     | 1     |              | Pronto per l'invio | TBO00004204820240   | Altra Ricerca                            |
| t                     |            | 3                     | 3     |              | ) Inviato          | TBO00004204820240   | ÷                                        |
| b                     |            | 3                     | 0     |              | Creato             | TBO00004204820240   | Visualizza Files Riepilogo               |
|                       |            | 2                     | 0     |              | Creato             | TBO00004204820240   | -                                        |
|                       | comu ec.it | 145                   | 115   | AppiC        | ) Creato           | PRV0000420482023000 | File .zip Cartacei                       |
|                       |            | 1                     | 1     | Applo        | ) Inviato          | TBO00004204820240   | Scarica Mail                             |
|                       |            |                       |       | H 😽 Pagina 1 | di 42 🍽 🖌          |                     |                                          |
| Pettaglio Lotto Invio |            |                       |       |              |                    |                     | Recupero esito<br>accettazione e consegn |
|                       | Nominativo |                       | Indir | Destinatario | Stato              | Firma Digital       | Convalida Lotto                          |
|                       |            |                       |       |              | TUTTI              | ~                   |                                          |
| ÎD ED                 | c          | 0111108021            | 2     |              | Codico Fic         | Da Non Firma        | Ricarica Indirizzo                       |
| Ū SIB                 |            |                       |       |              |                    | Da Non Firma        | Destinatario                             |
| Sedi operati          | ve:        |                       |       |              |                    |                     |                                          |
| Via Paganini, !       | 57         | Via Tacito, 51/B      |       | v            | 'ia Garibaldi, 1   |                     | P.Iva / C.F. 0099                        |

Via Paganini, 57 62018 Potenza Picena (MC) T +39 0733 688026 Via Tacito, 51/B 41123 Modena (MO) T +39 059 847006 Via Garibaldi, 1 20865 Usmate Velate (MB) T +39 039 6758001

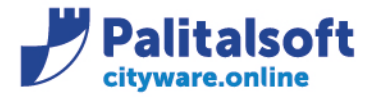

info@palitasoft.it

T. +39 0731 22911 F. +39 0731 229191 www.palitalsoft.it

Una volta convalidato lo stato passerà a 'Pronto per l'invio'; a questo punto procedere selezionando la riga e cliccando su 'Invio Applo' per inviare il lotto

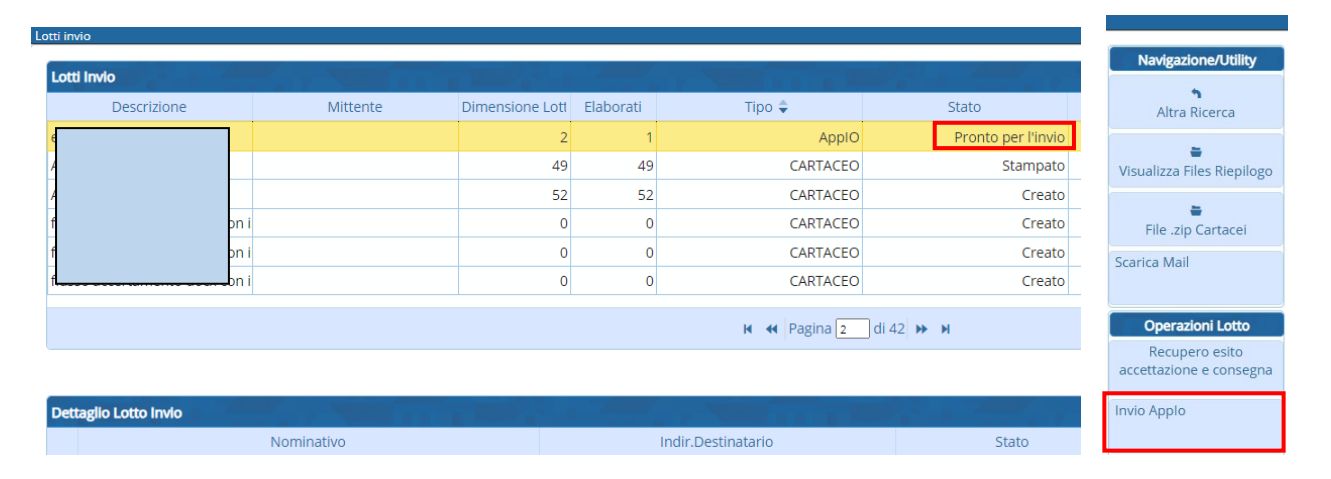

### Lo stato passerà ad 'Inviato'

| Lo | Lotti invio |   |          |                 |           |        |                    |  |  |  |  |  |
|----|-------------|---|----------|-----------------|-----------|--------|--------------------|--|--|--|--|--|
|    | Lotti Invio |   |          |                 |           |        |                    |  |  |  |  |  |
|    | Descrizione |   | Mittente | Dimensione Lott | Elaborati | Tipo 🗘 | Stato              |  |  |  |  |  |
|    |             | 1 |          | 1               | 1         |        | Pronto per l'invio |  |  |  |  |  |
|    | 1           |   |          | 3               | 3         |        | ) Inviato          |  |  |  |  |  |
|    | 1           |   |          | 3               | 0         |        | Creato             |  |  |  |  |  |
|    | 1           |   |          | 2               | 0         |        | ) Creato           |  |  |  |  |  |
|    | 6           |   | co       | 145             | 115       |        | Creato             |  |  |  |  |  |
|    | 4           |   |          | 1               | 1         | AppIC  | ) Inviato          |  |  |  |  |  |

### La procedura di invio lotti tramite Applo è terminata.

Tutti i diritti del presente Manuale sono riservati.

Nessuna parte può essere riprodotta in qualsiasi forma o scopo - grafica, elettronica o meccanica, incluso fotocopie, registrazioni video e audio, informazioni di vendita e recupero dati, senza l'autorizzazione scritta di PALITALSOFT S.R.L.

Sebbene siano state adottate tutte le precauzioni nella preparazione di questo manuale, Palitalsoft S.R.L. non assume alcuna responsabilità per errori, omissioni o danni che possano derivare dall'uso delle informazioni contenute in questo documento o dall'uso dei programmi e fonti che possano accompagnarlo.

#### Sedi operative:

Via Paganini, 57 62018 Potenza Picena (MC) T +39 0733 688026 Via Tacito, 51/B 41123 Modena (MO) T +39 059 847006 Via Garibaldi, 1 20865 Usmate Velate (MB) T +39 039 6758001